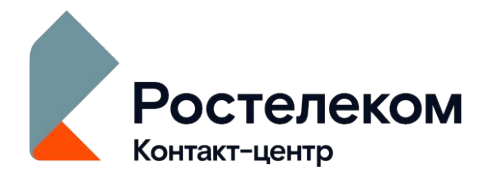

### **НАСТРОЙКА УДАЛЕННОГО ДОСТУПА** (Проект ЕПГУ)

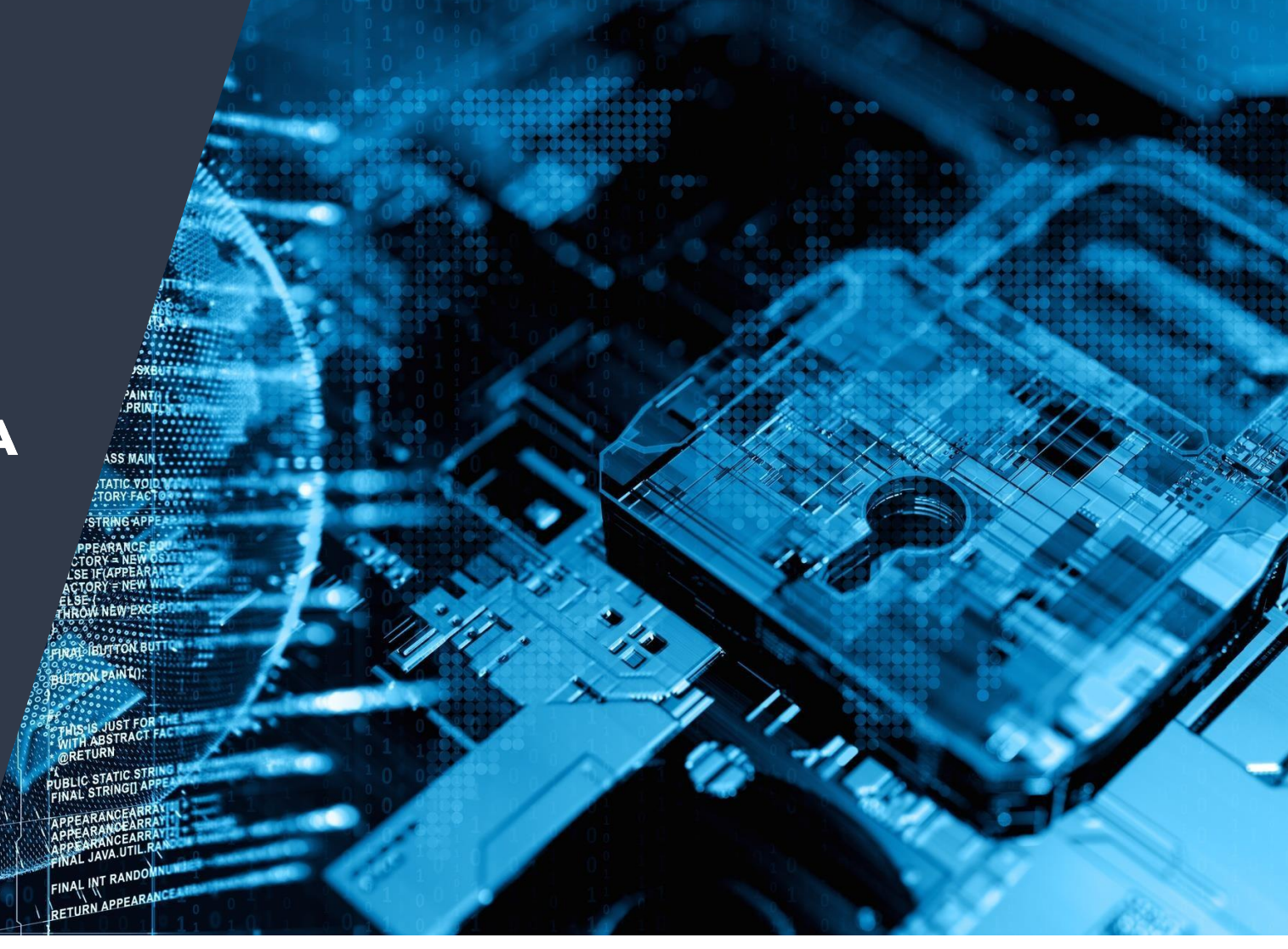

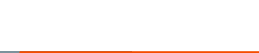

rostelecom-cc.ru

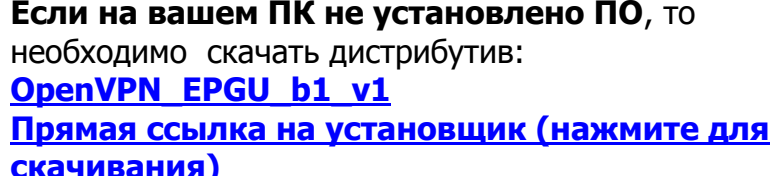

# Если на вашем ПК не установлено ПО, то

**УСТАНОВКА ОРЕΝУР** 

скачивания)

#### Ростелеком 🔒 Организация новости . . . . Лента новостей 🔎 Опросы 🖶 ЗАРПЛАТА O 07.1 🕒 Мониторинг: Оператор Инсталляционный пакет настройки удаленного доступа для специалистов. Про Ростелеком Для первоначальной полной установки ( если пакет OpenVPN MIIHTT равее Профиль Скачать и запустить OpenVPN\_EPGU\_b1\_v1 При установки будет запрошен пароль пароль: 12846105 Обратная связь 🖒 Выйти Пакет с обновлениями OpenVPN (если ранее уже был установлен OpenVPN MIЦНТТ): 1. Скачать и запустить Update\_OpenVPN\_EPGU\_b1\_v1 2. При установки будет запрошен пароль пароль: 12846105 После успешной установки на рабочем столе появятся папка Rostelcom-cc содержаща 1. инструкции Список инструкций: Запуск приложения WRTC Краткое-руководство-по-работе-с-Web-клиентом-контакт-центра-Iskratel-1.3 Подключение к удаленному рабочему столу v.1 OpenVPN GUI (Ярлыки для создания VPN подключения к 2 VPN серверам МЦН WRTC Chrome 80.0 (Для обслуживания голосовых обращений по WRTC ) Agent MCNTT (Агент для возможности осуществления удаленной технической DeskTop Ярлык для подключения к удаленному APM по RDP. **↑**1 **↓**0 **♀**0

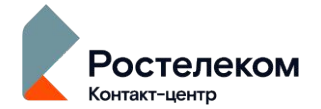

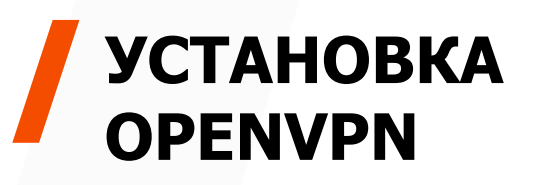

### -{ )

### Запускаем скаченный дистрибутив (**OpenVPN\_EPGU\_b1v1**) и вводим пароль: **12846105**

| 🚖 Избранное                          | Имя                | Дата изми  |
|--------------------------------------|--------------------|------------|
| 🚺 Загрузки                           | DpenVPN_EPGU_b1_v1 | 06.10.2020 |
| 🔢 Недавние места<br>💻 Рабочий стол   | OpenVPN_EPGU_b1_v1 |            |
| 🏹 Библиотеки                         | Введите пароль:    |            |
| 🏴 Компьютер<br>🏭 Локальный диск (С:) | ОК Отмена          | ]          |

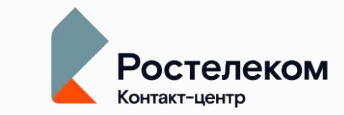

После установки на рабочем столе появится папка Rostelecom-cc, которая содержит: Набор инструкций для работы с ПО) MCNTT\_EPGU\_VPN\_SRV1 МЦ НТТ Инструкции ((Для создания VPN подключения к серверу 1) MCNTT\_EPGU\_VPN\_SRV2 (Для создания VPN подключения к серверу 2) O WRTC Chrome 80.0 (Для обслуживания голосовых обращений по WRTC) DeskTop (Для подключения к удаленному рабочему столу)

## ПОДКЛЮЧЕНИЕ К СЕТИ МЦНТТ

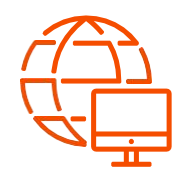

Для того чтобы подключиться к сети МЦНТТ необходимо для начала установить vpn соединение, дважды щелкаем на значок MCNTT\_EPGU\_VPN\_SRV1 или MCNTT\_EPGU\_VPN\_SRV2, который расположены в папке Rostelecom-cc, после чего введите логин/пароль и нажмите ОК

Логин и пароль будут предоставлены ведущим специалистом/системным

администратором. В случае неработоспособности MCNTT\_EPGU\_VPN\_SRV1 используйте MCNTT\_EPGU\_VPN\_SRV2 и наоборот

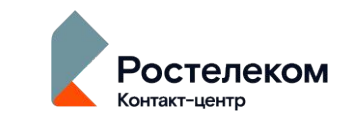

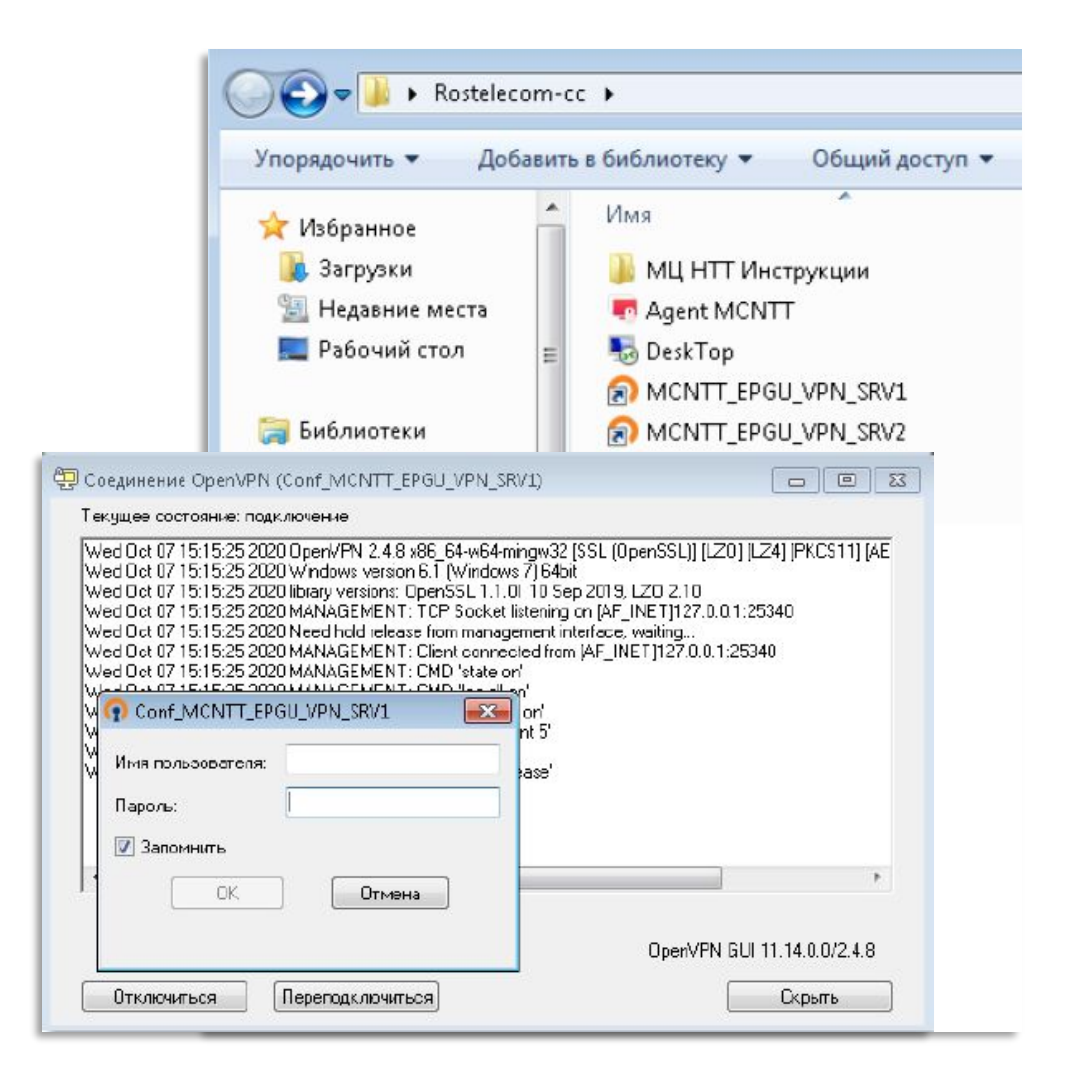

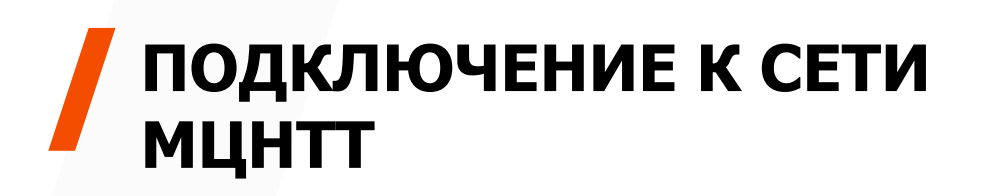

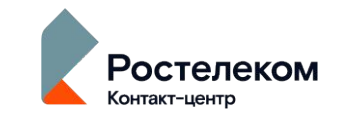

Если соединение установлено успешно иконка изменит свой цвет на зеленый

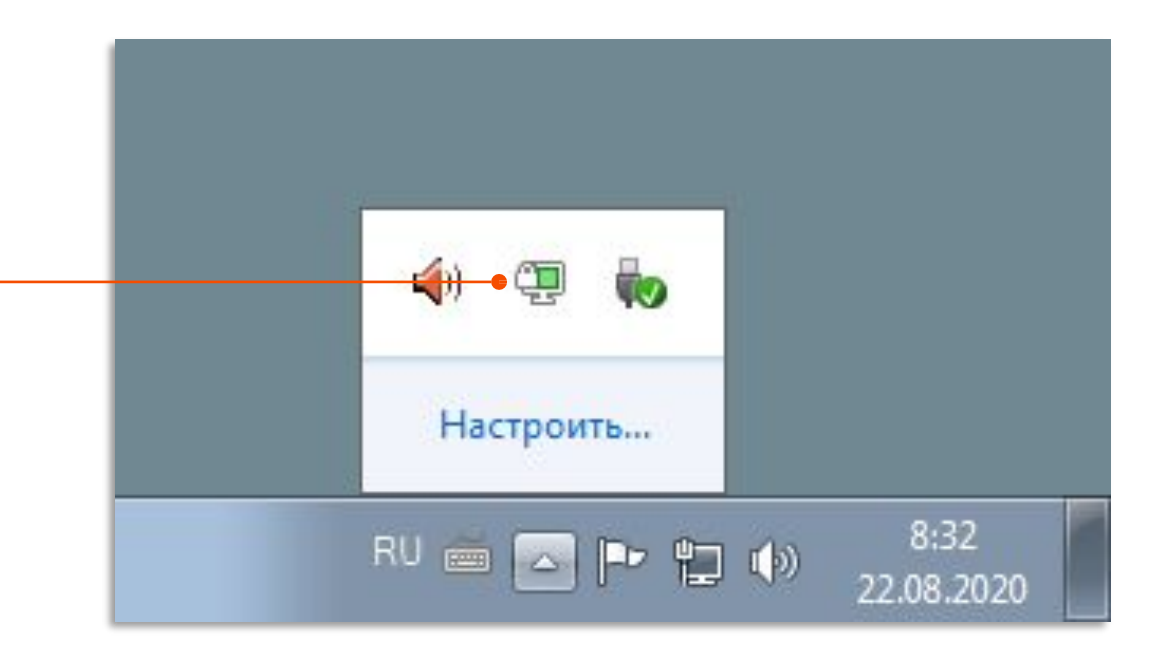

### ПОДКЛЮЧЕНИЕ К УДАЛЕННОМУ РАБОЧЕМУ СТОЛУ

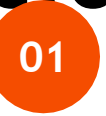

Для того чтобы подключиться к удаленному рабочему столу, необходимо **два раза щелкнуть на значок DeskTop**, расположенный в **Rostelecom-cc** 

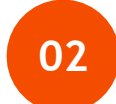

После чего в поле Компьютер указать IP адрес APM(будет предоставлен ведущим специалистом/системным администратором), к которому необходимо подключиться и нажать кнопку Подключить

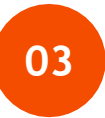

#### Нажать подключиться

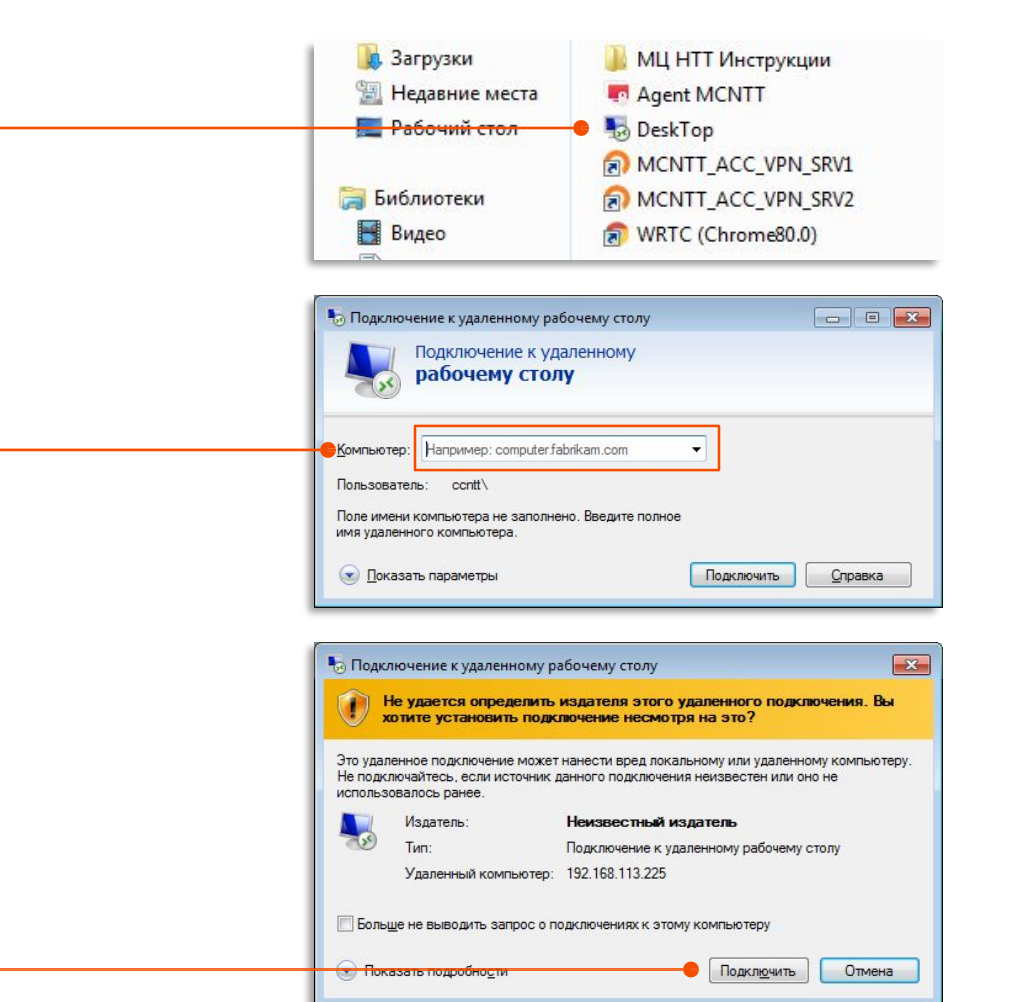

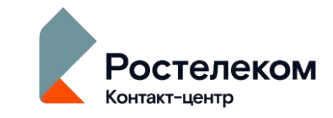

# подключение к УДАЛЕННОМУ РАБОЧЕМУ СТОЛУ

04

#### Ввести логин и пароль

от вашей рабочей учетной записи Windows(Будет предоставлена ВС/сисадмином)

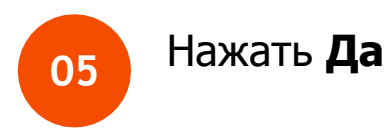

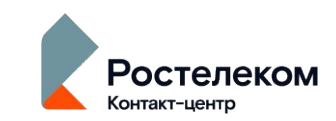

| езопасность                                                                                                    | Windows                                                                                                    |                                                                                                    |                                                                                             |        |
|----------------------------------------------------------------------------------------------------|----------------------------------------------------------------------------------------------------|----------------------------------------------------------------------------------------------------|---------------------------------------------------------------------------------------------|--------|
| Введите у<br>Эти учетные<br>192.168.113.2                                                                                                    | четные данн<br>данные будут ис<br>25.                                                                                                    | ЫС<br>пользоваться                                                                                                    | при подключе                                                                                | нии к  |
|                                                                                                    | Пользовател<br>Пароль<br>Домен: ccntt                                                                                                    | анные                                                                                                    |                                                                                             |        |
|                                                                                                    | ,                                                                                                    |                                                                                                    | ОК                                                                                          | Отмена |
| Подключение                                                                                                    | к удаленному рабо<br>ся проверить под                                                                                                    | очему столу<br>пинность удал                                                                                                    |                                                                                             | 8      |
| Подключение<br>Не удает<br>компьют<br>любом сл<br>не удалось прови<br>роблем с сертик<br>ебезопасным.<br>Имя сертифика                                                                                                    | к удаленному рабо<br>ся проверить под<br>ара. Вы хотите ус<br>урить подлинность уд<br>рить подлинность уд<br>рикатом безопаснос<br>та                                                                                                    | очему столу<br>пинность удал<br>гановить поди<br>таленного компь<br>ти. Продолжени                                                                                                    | енного<br>спочение в<br>ютера из-за<br>е может быть                                         |        |
| Подключение<br>Компьют<br>компьют<br>кобом ся<br>не удалось прови<br>роблем с сертия<br>безопасьтым.<br>Имя сертифика<br>комп в сертифика<br>комп в сертифика                                                                                                    | к удаленному раби<br>ся проверить под<br>ара, Вы хотите ус<br>учае?<br>эрить подлинность уд<br>ижкатом безопаснос<br>та<br>этификате от удалене<br>-001.contl.lan                                                                                                    | очему столу<br>линность удал<br>тановить поди<br>даленного компь<br>ти. Продолжени<br>ного компьютер                                                                                                    | енного<br>спючение в<br>котера из-за<br>е может быть<br>а:                                  |        |
| <ul> <li>Подключение</li> <li>Не удает компьют любом сг</li> <li>Компьют любом сг</li> <li>Компьют любом сг</li> <li>Компьют любом сг</li> <li>Компьют любом сертичних</li> <li>Мия сертичних</li> <li>Мия сертичних</li> <li>Ошибки сертич</li> <li>Ошибки сертич</li> <li>Ошибки сертич</li> <li>Сертичних</li> <li>Сертичних</li> </ul>                                                                                                    | к удаленному рабо<br>ся проверить под<br>ра, Вы хотите ус<br>учае?<br>рить подлинность уз<br>рикатом безопаснос<br>та<br>отничкате от удален-<br>иката<br>сертификате от удален-<br>иката<br>сертификата удален-<br>ибки:<br>ат выдан не имеющи<br>ания                                                                        | очему столу<br>пинность удал<br>наненного компь<br>даленного компьютер<br>ного компьютер<br>ного компьютеря<br>ного компьютеря                                                                                                    | енного<br>слючение в<br>ютера из-за<br>е может быть<br>а:<br>а обнаружены<br>ром            |        |
| <ul> <li>Подключение</li> <li>Не удает<br/>компьют<br/>любом ср<br/>не удалось прое<br/>роблем с сертиченке<br/>сертиченке</li> <li>Имя сертиченке</li> <li>Имя в сертиченке</li> <li>Имя в сертиченке</li> <li>Имя в сертиченке</li> <li>Ошибки сертиче<br/>ургняти?</li> <li>Ошибки сертиче<br/>при проверке с<br/>следующие ош<br/>сертиченке</li> <li>Сертиченке</li> <li>Сертиченке</li> <li>Кортиченка</li> </ul>                                                                                                    | к удаленному раби<br>ся проверить под<br>ара, Вы хотите ус<br>учае?<br>урить подлинность уд<br>урить подлинность уд<br>урить подлинность уд<br>урить совдинение нес<br>области.<br>ат выдан не имеющи<br>ации.                                                                                                    | очему столу<br>пинность удал<br>гановить поди<br>даленного компь<br>ти. Продолжени<br>ного компьютер<br>ного компьютер<br>ти доверия цент<br>мотря на эти оц                                                                             | ненного<br>спиочение в<br>ыотера из-за<br>е может быть<br>а:<br>а обнаружены<br>ром         |        |
| Подключение     Компьют побом сг     Компьют побом сг     Компьют побом сг     Компьют побом сг     Компьют побом сг     Компьют побом сг     Компьют побом сг     Компьют побом сг     Компьют побом     Компьют побом     Ко | к удаленному рабо<br>ся проверить подл<br>ра. Вы хотите ус<br>учае?<br>рить подлинность уд<br>рить подлинность уд<br>рить подлинность уд<br>рить подлинность уд<br>алификате от удален-<br>оби.ccntt.lan<br>иката<br>сертификата удален-<br>ибки:<br>ат выдан не имеющи<br>ации.<br>вить соединение нес<br>водить запрос о под | очему столу<br>пинность удал<br>нанеить поди<br>даленного компь<br>ти. Продолжени<br>ного компьютер<br>ного компьютер<br>ного компьютер<br>но компьютер<br>но скомпьютер<br>но скомпьютер<br>но скомпьютер<br>компьютер<br>но скомпьютер | еннного<br>спочение в<br>эютера из-за<br>е может быть<br>а:<br>а обнаружены<br>ром<br>иибки |        |

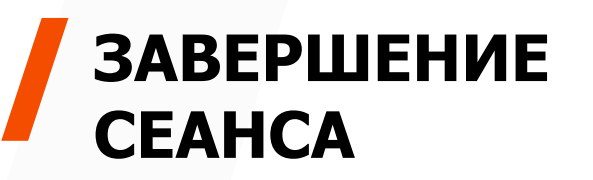

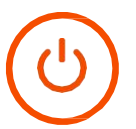

### Чтобы выйти из учетной записи

на удаленном рабочем столе нажмите:

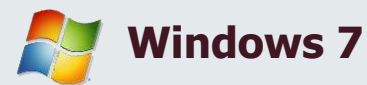

### Пуск -> Завершение

#### сеанса

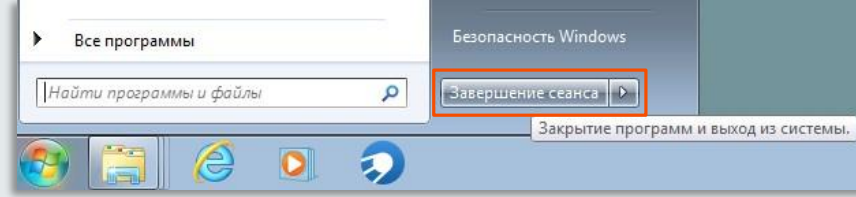

Windows 10

#### Пуск -> иконка человечка ->

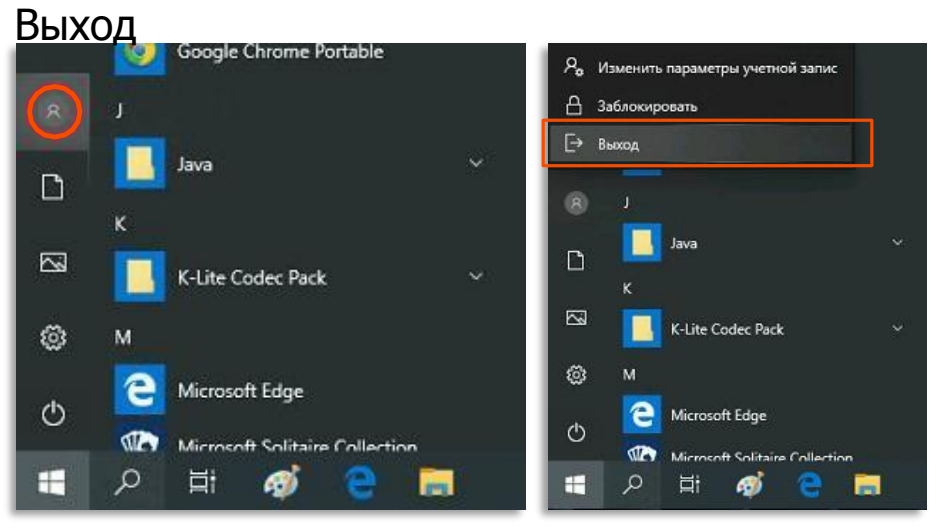

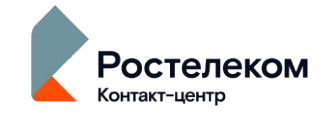

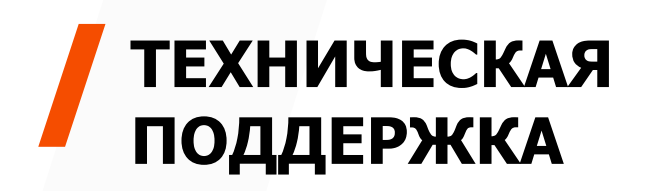

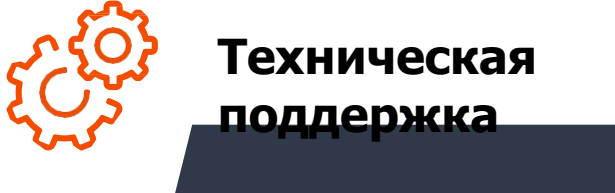

#### <u> 0 (400) EEO 11</u>

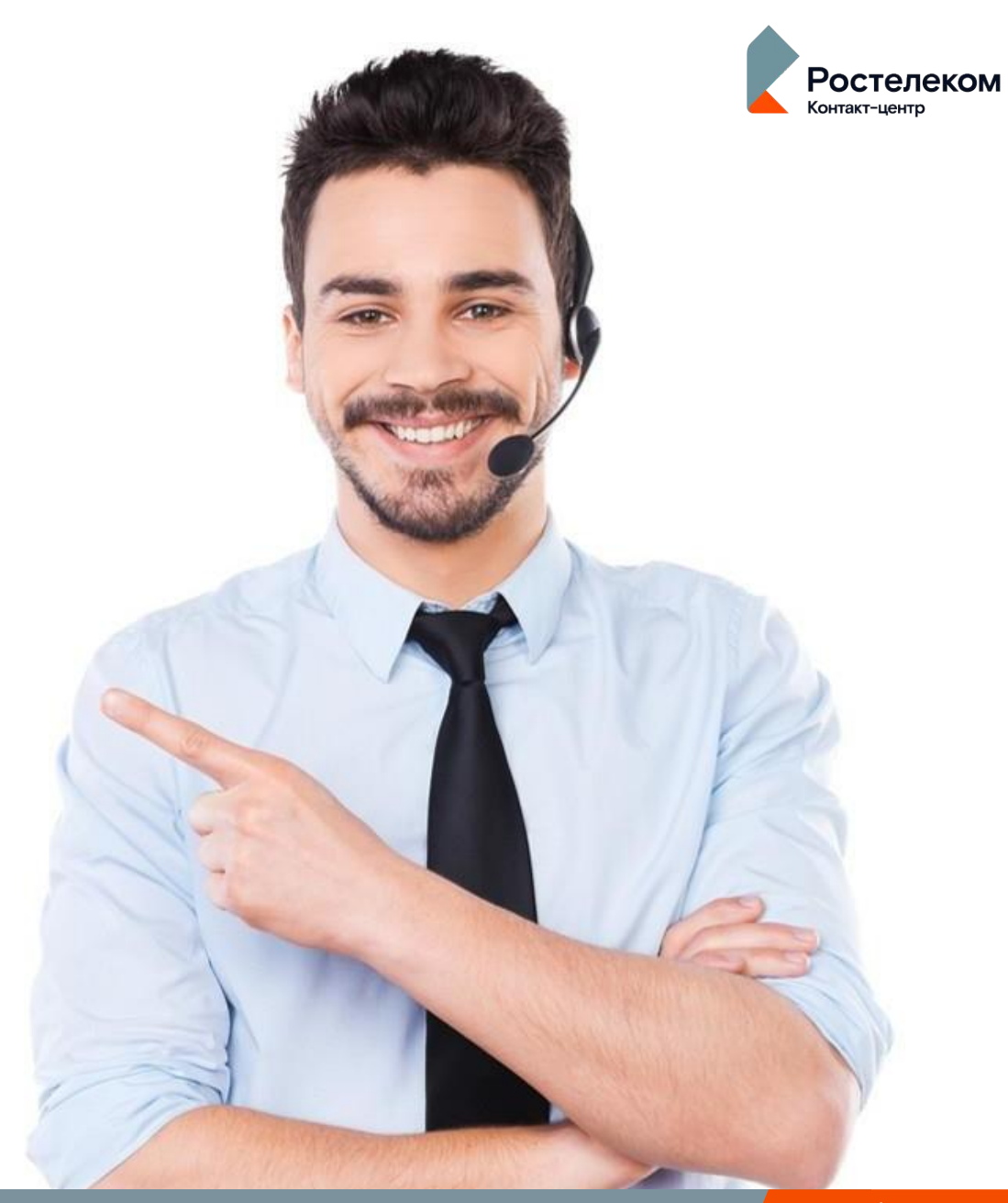